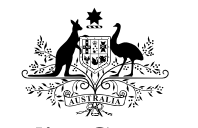

Australian Government

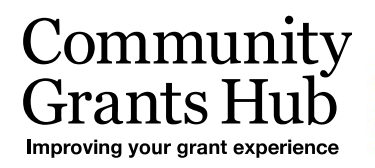

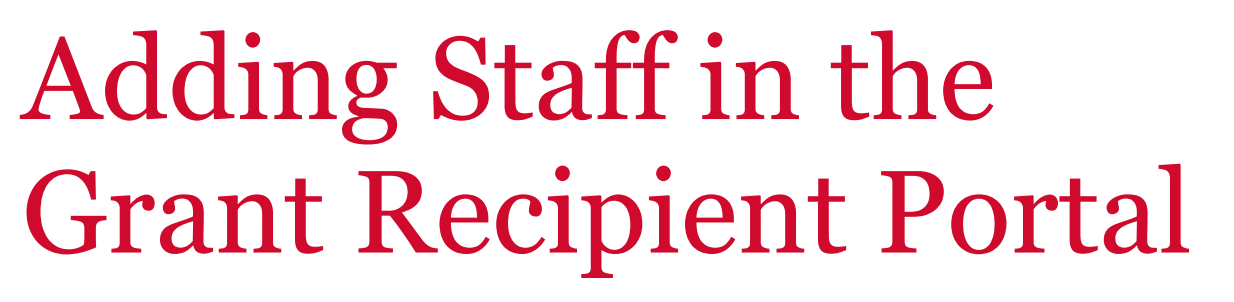

New process to reduce duplicate contacts from being added to the Portal for Organisation Administrators.

## Adding staff in the Portal

Changes have been made to the Portal that assist in reducing duplicate staff records from being created.

Click on the **Organisation Profile tile** of the home page and select **Staff** from the side menu. The screen below will appear. To add a new staff member click on the **Add staff** button on the staff screen.

| BETA      | This is beta. H     | lelp us make it b    | etter for you - p   | lease give feedback |                |              |                 |                        |             |               |                     |                                       |               |
|-----------|---------------------|----------------------|---------------------|---------------------|----------------|--------------|-----------------|------------------------|-------------|---------------|---------------------|---------------------------------------|---------------|
| Au        | Istralian Governmen | nt Inpress           | mmunity<br>ants Hub | ł                   | İ.             |              |                 |                        |             |               | Notification:       | 0 <u>Personal Profi</u>               | le Logout     |
| Home      | Grants 👻            | Milestones           | Applications        | Payment Advice      | Organisat      | ion Profile  | Data Exchange 🗗 | Training and Support 🗗 | Acceptances |               |                     |                                       |               |
|           |                     |                      |                     |                     |                |              |                 |                        |             |               | 📥 You an            | e currently viewing: I                | raining Group |
| You are h | nere: Home / O      | Organisation Profile | e                   |                     |                |              |                 |                        |             |               |                     |                                       |               |
| Org<br>me | ganisatior<br>enu   | n profile            |                     | Sta                 | ff             |              |                 |                        |             |               |                     |                                       |               |
| Org       | ganisation detai    | ils                  |                     |                     | Filter: 1. Act | tive Staff 🔹 | Apply Filter    |                        |             |               |                     |                                       |               |
| Pos       | Postal address      |                      |                     |                     |                |              |                 |                        |             |               |                     |                                       |               |
| Sta       | ff                  |                      |                     |                     |                |              |                 |                        |             |               |                     | Search Staff                          | Add staff     |
| Bar       | nk accounts         |                      |                     |                     | Title          | E            | irst name       | <u>Last name</u>       | Status      | Position      | System access level | <u>System access</u><br><u>status</u> |               |
| Acc       | eptance admin       | istration            |                     | •                   | Mr             | т            | RAINING         | ADMIN                  | Active      | Not Specified | Administrator       | Completed                             | View          |
|           |                     |                      |                     | Þ                   | Mr             | т            | RAINING         | EDITOR                 | Active      | Not Specified | Editor              | Completed                             | View          |
|           |                     |                      |                     |                     |                |              |                 |                        |             |               |                     |                                       |               |

| BETA This is beta. Help us make it better for you | - please give feedback                                                   |                                                              |                                             |
|---------------------------------------------------|--------------------------------------------------------------------------|--------------------------------------------------------------|---------------------------------------------|
| Australian Government Community<br>Grants Hub     | fit                                                                      |                                                              | Notifications  Personal Profile Logout      |
| Home Grants - Milestones Application              | ns Payment Advice Organisation Profile Data Excr                         | ange 🗗 Training and Support 🗗 Acceptances                    | -                                           |
| You are here: Home / Organisation Profile         |                                                                          |                                                              | • You are currently viewing: Iraining Group |
| Organisation profile<br>menu                      | Add staff details                                                        |                                                              | * requirec                                  |
| Organisation details                              | Title:*                                                                  | First Name:*                                                 | Last Name:*                                 |
| Postal address                                    | Please Select                                                            | ~                                                            |                                             |
| Staff                                             | Position:                                                                | Email:*                                                      | Phone:                                      |
| Bank accounts                                     | Not Specified                                                            | ~                                                            |                                             |
| Acceptance administration                         | System access level:*                                                    |                                                              |                                             |
|                                                   | <ul> <li>No Access<br/>The staff member will not be ab</li> </ul>        | le to access the portal but can be assigned as a contact for | Grant Activities                            |
|                                                   | O View only<br>The staff member can view vari                            | ous screen but will not be able to add any details or make a | ny changes                                  |
|                                                   | <ul> <li>Editor<br/>The staff member can add deta</li> </ul>             | ils and make changes on all available pages except Add staf  | f, Update system access and Bank account    |
|                                                   | <ul> <li>Administrator</li> <li>The staff member can add deta</li> </ul> | ils and make changes on all available screens                |                                             |
|                                                   |                                                                          |                                                              |                                             |

The screen below will appear. Enter the staff member's details and system access required.

When the staff details are entered on this page and the **Save and Return** button is pressed, if the staff member already exists with the exact combination of first name, last name and email address, the following error will occur.

| BETA This is beta. Help us make it better fo | n you - please <u>give feedbark</u>                                                                                                    |                                           |
|----------------------------------------------|----------------------------------------------------------------------------------------------------|-------------------------------------------|
| Australian Government Commu                  |                                                                                                    | Notifications Personal Profile            |
| Home Grants - Milestones Appl                | ications Payment Advice Organisation Profile Data Exchange 🗷 Training and Support 🗗 Acceptances                                                                          |                                           |
|                                              |                                                                                                    | You are currently viewing: Training Group |
| You are here: Home / Organisation Profile    |                                                                                                    |                                           |
| Organisation profile<br>menu                 | Add staff details                                                                                                    | * required                                |
| Organisation details                         | Title:* First Name:* Last Name                                                                                                    | e*                                        |
| Postal address                               | Mr TRAINEE TRAINEE                                                                                                    |                                           |
| Staff                                        | Procential duplicate contact                                                                                                    |                                           |
| Bank accounts                                | This email address is already specified for an existing staff member. Please confirm you wish to create a new contact.                                                   |                                           |
| Acceptance administration                    | Sy Discard changes and return Continue                                                                                                    |                                           |
|                                              | The start memoer will not be able to access the portal but can be assigned as a contact for Grant Activities                                                             |                                           |
|                                              | <ul> <li>View only<br/>The staff member can view various screen but will not be able to add any details or make any changes</li> </ul>                                   |                                           |
|                                              | <ul> <li>Editor         The staff member can add details and make changes on all available pages except Add staff, Update system access and Bank account     </li> </ul> |                                           |
|                                              | Administrator     The staff member can add details and make changes on all available screens                                                                             |                                           |
|                                              |                                                                                                    |                                           |
|                                              | Discard changes and return                                                                                                    | Save and return                           |

If staff details are entered into the Portal with the same email address but different first and/or last name to another staff record, the system will display a warning message indicating that the email is already used by another staff member.

This gives you the option to either proceed and create the new staff with the duplicate email address or cancel and return to the **Staff** list.

The staff member has now been added to the Portal.

Also note that all staff records will now display a Contact ID in various areas so you can identify the record to be kept and which can be inactivated if there is duplication of staff records against your organisation.

In the Staff area outlined above, the Contact ID is seen by clicking on the arrow at the side of each staff record.

| BETA This is beta. Help us make it better for you - please give feedback |                                     |                   |                        |             |               |                     |                                       |              |
|--------------------------------------------------------------------------|-------------------------------------|-------------------|------------------------|-------------|---------------|---------------------|---------------------------------------|--------------|
| Australian Government Community<br>Grants Hub                            | fit                                 |                   |                        |             |               | Notifications       | 0 Personal Profil                     | Logout       |
| Home Grants <del>-</del> Milestones Applications F                       | Payment Advice Organisation Profile | Data Exchange     | Training and Support 🗗 | Acceptances |               |                     |                                       |              |
|                                                                          |                                     |                   |                        |             |               | 📥 You are           | currently viewing: 1                  | aining Group |
| You are here: Home / Organisation Profile                                |                                     |                   |                        |             |               |                     |                                       |              |
| Organisation profile<br>menu                                             | Staff                               |                   |                        |             |               |                     |                                       |              |
| Organisation details                                                     | Filter: 1. Active Staff             | ← Apply Filter    |                        |             |               |                     |                                       |              |
| Postal address Staff                                                     |                                     |                   |                        |             |               |                     | Search Staff                          | Add staff    |
| Bank accounts                                                            | Title                               | <u>First name</u> | Last name              | Status      | Position      | System access level | <u>System access</u><br><u>status</u> |              |
| Acceptance administration                                                | Mr                                  | TRAINING          | ADMIN                  | Active      | Not Specified | Administrator       | Completed                             | View         |
|                                                                          | Mr                                  | TRAINING          | EDITOR                 | Active      | Not Specified | Editor              | Completed                             | View         |
|                                                                          | Mr                                  | TECH              | TRAINING               | Active      | Director      | No Access           | Requested                             | View         |

The unique Contact ID detail will show in the expanded details.

| BETA This is beta. Help us make it better for you - please give feed | <u>lback</u>                                                      |                      |                      |             |               |                            |                          |              |
|----------------------------------------------------------------------|-------------------------------------------------------------------|----------------------|----------------------|-------------|---------------|----------------------------|--------------------------|--------------|
| Australian Geverancest                                               | fit                                                               |                      |                      |             |               | Notifications              | Personal Profile         | Logout       |
| Home Grants - Milestones Applications Payment A                      | Advice Organisation Pro                                           | file Data Exchange 🗗 | Training and Support | Acceptances |               |                            |                          |              |
|                                                                      |                                                                   |                      |                      |             |               | 📥 You are                  | e currently viewing: Tre | ilning Group |
| You are here: Home / Organisation Profile                            |                                                                   |                      |                      |             |               |                            |                          |              |
| Organisation profile<br>menu                                         | Staff                                                             |                      |                      |             |               |                            |                          |              |
| Organisation details                                                 | Filter: 1. Active Staf                                            | f 🗸 Apply Filter     |                      |             |               |                            |                          |              |
| Postal address                                                       |                                                                   |                      |                      |             |               |                            | _                        |              |
| Staff                                                                |                                                                   |                      |                      |             |               |                            | Search Staff             | Add staff    |
| Bank accounts                                                        | Title                                                             | <u>First name</u>    | Last name            | Status      | Position      | <u>System access level</u> | status                   |              |
| Acceptance administration                                            | Mr                                                                | TRAINING             | ADMIN                | Active      | Not Specified | Administrator              | Completed                | View         |
|                                                                      | Staff details<br>Phone:<br>Email: training@d<br>Contact ID: 4-5Y4 | ss.gov.au<br>PJTY    |                      |             |               |                            |                          |              |
|                                                                      | Mr                                                                | TRAINING             | EDITOR               | Active      | Not Specified | Editor                     | Completed                | View         |
|                                                                      | Mr                                                                | TECH                 | TRAINING             | Active      | Director      | No Access                  | Requested                | View         |

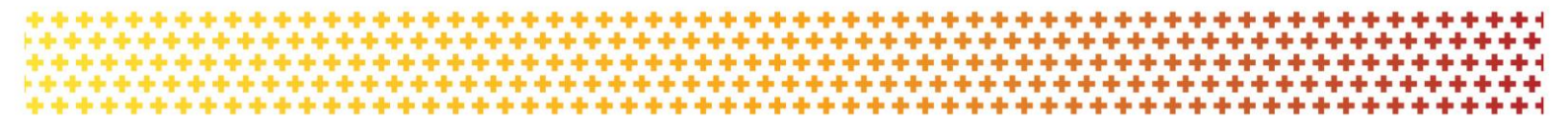

## Need assistance

If you require assistance in using the Grant Recipient Portal contact the Grant Recipient Portal Helpdesk at <u>GRP.Helpdesk@communitygrants.gov.au</u> or on 1800 020 230 (option 5).